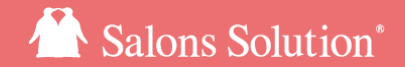

1

## LINE対応Web予約 LINEメッセージ配信マニュアル

更新日:2023/06/05

© 2023 WiLLDo Inc.

### LINEメッセージ配信とは

#### 予約の登録・リマインド・キャンセル通知をLINEメッセージでお客様に通知することができます。

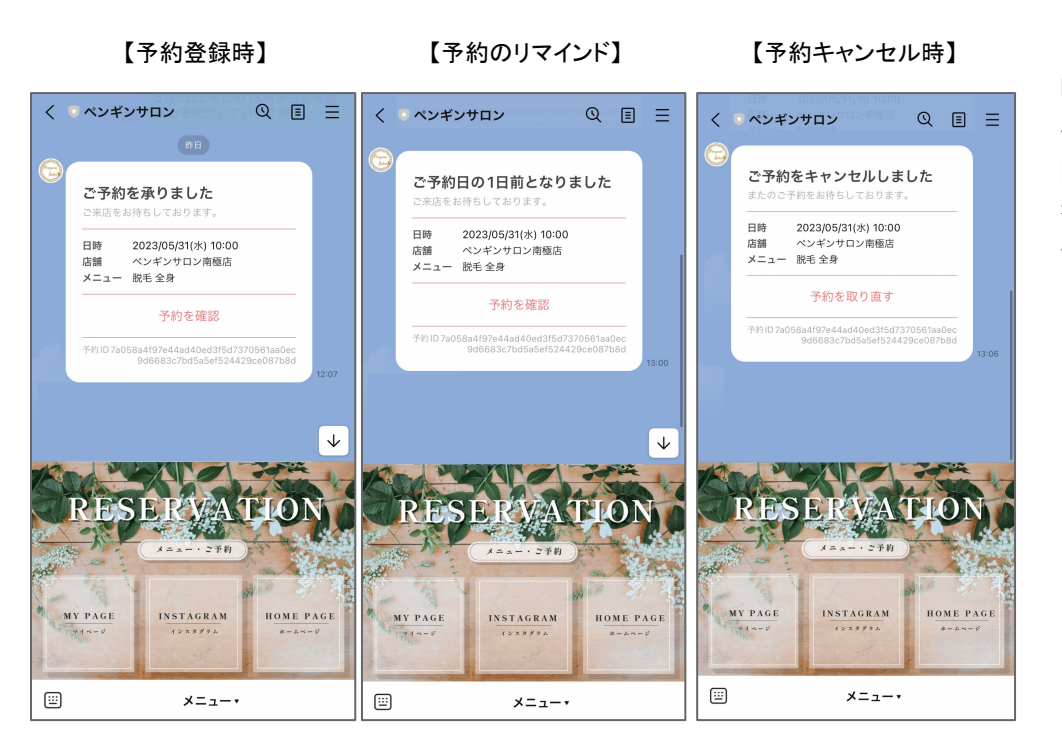

LINE対応Web予約で既に紐付け済みのお客様に、LINEで予約・リマインド・ キャンセルのメッセージ配信が可能です。

開封率の高いLINEで予約のリマインドを行うことで、予約忘れのドタキャン を防ぎ、お客様ご自身もLINEで予約状況の確認をいつでも簡単にしていた だけます。

#### LINEメッセージ配信は無料メッセージ通数を消化し ます。

LINE公式アカウントの料金プランによって無料で配 信できるメッセージ数が異なります。 <u>料金プランや料金シミレーションについて</u>(外部リンク:LINE株式会社 のサイトへ遷移します)

### LINEメッセージ配信のポイント

予約の登録・リマインド・キャンセル通知をメールに加えて、LINEメッセージでもお客様に通知することができます。

- 予約登録、キャンセルのLINEは、お客様ご自身で予約の登録またはキャンセルを行った場合に配信されます※Shopや Webからサロンで操作を行った場合は配信されません。
- 予約のリマインドは自動メールの設定がされている場合に配信されます
- LINEメッセージはアカウントの紐付けが完了しているお客様のみ配信されます
- 無料メッセージ数の上限を超えた場合、お客様へメールは届きますが、LINEは配信されません
   ※無料メッセージの通数はLINE公式アカウントの料金プランによって異なります。
   LINE Official Acount Manager > 分析 > メッセージ通数から配信したメッセージの統計情報の確認ができます。
- 無料メッセージの上限を超えた場合はLINEのみ配信が止まります。LINE公式アカウントの料金プランを変更を行うと 配信通数を増やすことができ、その場合、11時間以内に限りLINEの再送を行います
- メールのみ、LINEのみというように個別の配信設定はできません

### 1 設定に使用する画面

LINE Official Account Manager、LINE Developers、Shop(赤ペンギン)、LINE対応Web予約管理画面の4つの画面を利用します。

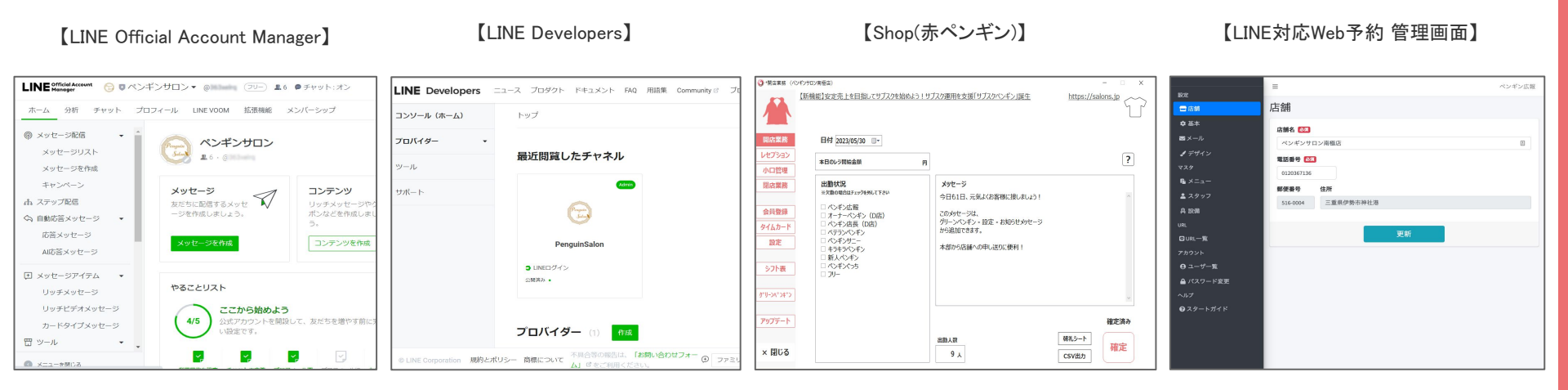

※サロン(本部や管理者等)で登録しア カウントをご準備ください。

※サロン(本部や管理者等)で登録しアカウントをご準備ください。LINE Developersでの準備

※初回ログイン情報は弊社担当よりサロンご担当者様にお渡しします。

### 2【LINE Official Acount Manager】Messaging APIの利用を有効にする

#### LINE Official Acount ManagerでMessaging APIの利用を有効になっているか確認してください。

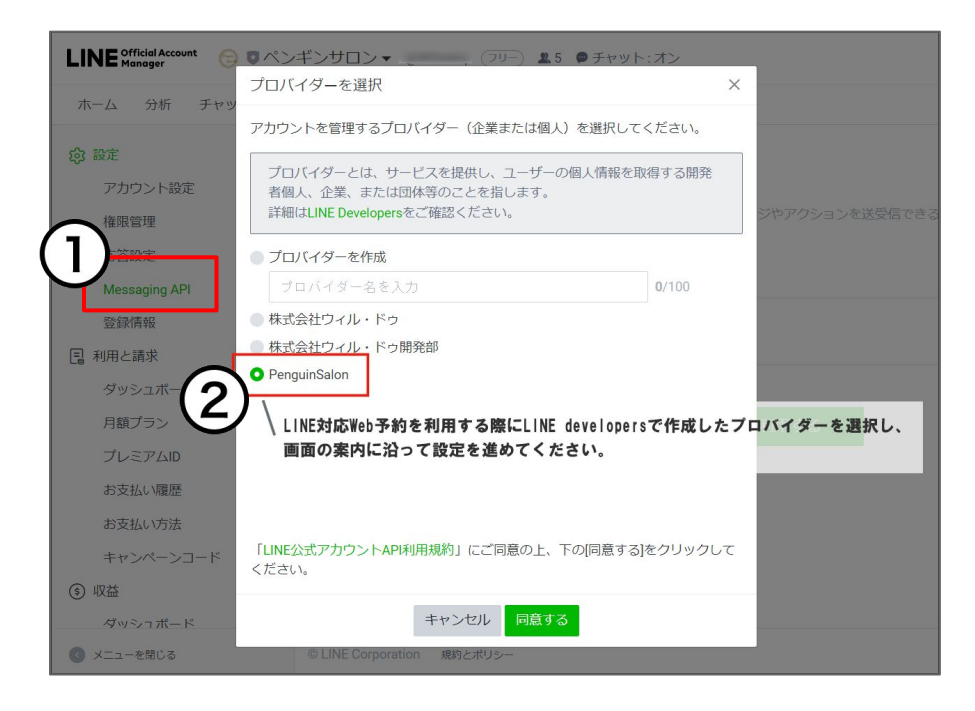

※<u>LINEメッセージ ターゲティング配信</u>で既にMessaging APIの利用 を有効にしている場合、こちらの設定は不要です。

①LINE Official Acount Manager ホーム > 設定 > Messaging API から [Messaging APIを利用する] をクリック
 Messaging APIの利用を有効にする方法(外部リンク:LINE株式会社のサ

<u>Messaging APIの利用を有効にする方法</u>(外部リンク:LINE株式会社のサ イトへ遷移します)

#### ②LINE対応Web予約で利用しているプロバイダーを 選択

プロバイダー名が分からない場合はLINE Developersから確認してください。初めて予約をする際にお客様に表示される認証画面(参考:<u>Q-2564</u>) にもプロバイダー名は表示されています。

参考:<u>LINE Developersの登録・設定マニュアル</u>

## 3-1【LINE Developers】公開鍵を登録する

#### LINE DevelopersにLINE対応Web予約 管理画面からコピーした公開鍵を登録します。

| 設定                                                 | ≡ ペンギンサニー                                                                                                    |                | ュース プロダクト ドキュメント FAQ | 用語集 Community ♂ ブログ ♂ Q                                                                                                    |
|----------------------------------------------------|----------------------------------------------------------------------------------------------------|----------------|----------------------|----------------------------------------------------------------------------------------------------|
| LINE Developers                                    | LINEメッセージ配信                                                                                                    | コンソール (ホーム)    | トップ > PenguinSalon   |                                                                                                    |
| <ul> <li>●店舗</li> <li>◆基本</li> <li>▲メール</li> </ul> | ここではLINEメッセージ配信に必要な LINE Messaging APIの設定を行います。<br>設定後は予約受付メッセージ、予約キャンセルメッセージ、予約リマインダーメッセージがLINEで配信されるよう<br>になります。<br>設定の詳細は マニュアルをご一読ください。 | プロバイダー ・<br>検査 | チャネル設定 権限設定 プロノ      | 「イダー設定                                                                                                    |
| ↓通知                                                | 公開鍵                                                                                                    | Admin          |                      | ✔ 接限プリート 日付ブリート                                                                                                    |
| <ul> <li>✓ デザイン</li> <li></li></ul>                | [*89**854**46**8526**48**96**4**86**6**6**6**6**6**6**6**6**6**6**6**6                                                                      | PenguinSalon   |                      | tan<br>Diaman                                                                                                    |
| ◎ LINEメッセージ配信<br>マスタ                               | LINE DevelopersでMessaging APJチャネルの基本設定から、アザーション署名キーの公開鍵に上記の値を設定してください。                                                                      |                | +                    | (in the second second sec |
| № メニュー                                             |                                                                                                    |                | 新規チャネル作成             | ペンギンサロン                                                                                                    |
| 💄 スタッフ                                             | Channel ID                                                                                                    |                |                      | Messaging API                                                                                                    |
| <b>丹</b> 設備                                        | LINE Developersで発行されたChannel IDを設定してください。                                                                                                   | ツール            |                      |                                                                                                    |
| URL                                                | Channel secret 300000                                                                                                    | サポート           |                      |                                                                                                    |

①LINE対応Web予約 管理画面 > LINEメッセージ 配信の公開鍵をコピー

右側の赤枠部分をクリックすると簡単にコピーができます。

②LINE Developers > プロバイダーの 「Messaging API」のチャネルをクリック

### 3-2【LINE Developers】公開鍵を登録する

#### LINE DevelopersにLINE対応Web予約 管理画面からコピーした公開鍵を登録します。

| INE Developers | ニュース プロダクト ドキュメント FAQ 用語集 Community ご プログ ご Q (                                | (ハーム) トラン / Penguinsaion / ハートンリレン                             |
|----------------|--------------------------------------------------------------------------------|----------------------------------------------------------------|
| コンソール (ホーム)    | トップ > PenguinSalon > ペンギンサロン                                                   | チャネルシークレッ<br>ト ⊙                                               |
| プロバイダー         | <b>アプリタイブ</b> ボット                                                              | ▲dmin 公開鍵                                                      |
| 検索             | 権限 ① PROFILE                                                                   |                                                                |
| PenguinSalon   | チャネルシークレッ                                                                      | キャンセル<br>デヤネルを思わする                                             |
|                | アサーション署名中<br>一 ⑦                                                               | チャネルの前除     公開鍵の登録に成功しました。kidはリクエスト       に必要になります。       kid: |
| ツール            | チャネルを退出する                                                                      | ок                                                             |
| サポート           | このチャネルのメンバーから外れたい場合は、下の「 <b>チャネルを退出する</b> 」ボタンをクリックするとこの<br>チャネルから退出することができます。 |                                                                |

#### ③チャネル基本設定のアサーション署名キー[公 開鍵を登録する]をクリック

④ ①でコピーした公開鍵を貼り付けて[登録]をクリック

⑤kidの赤枠部分をクリックしてコピー ※次の設定で使用するので必ずコピーして保管してください。

### 4【LINE対応Web予約 管理画面】LINEメッセージ配信

LINEメッセージ配信の項目にLINE Developersからの情報を登録します。

| 27               | ≡ 0                                                                                                    | ンギンサニー |
|------------------|----------------------------------------------------------------------------------------------------|--------|
| LINE Developers  | LINEメッセージ配信                                                                                                    |        |
| ➡店舗              | ここではLINEメッセージ配信に必要な LINE Messaging API の設定を行います。                                                                                                    |        |
| ✿ 基本             | 設定後は予約受付メッセージ、予約キャンセルメッセージ、予約リマインターメッセージかLINEで配備されるようになります。<br>設定の詳細はマニュアルをご一読ください。                                                                                                    |        |
| ■メール             | 公開鍵                                                                                                    |        |
| <b>수</b> 通知      | The TRANSPORT WAT HER THE TRANSPORT AND ADDRESS TO ADDRESS TO ADDRESS ADDRESS ADDR                                                                                                    |        |
| ✓ デザイン           | ggbliadathgalaturatizzaphatathminiadigizational, #pathatigizaunazi                                                                                                    |        |
| 小丸郎井」ピフ海雉        | Steeping Synoper WestConcerning, and Concerning Styles Computer Spin Section 199 (Section 2019) 2019 (Section 2019) (Section 2019) (Sectio |        |
| ■LINEメッセージ配信     | UNE DevelopersでMessaging APIチャネルの基本設定から、アサーション墨名キーの公開機に上記の値を設定してください。                                                                                                    | 11     |
| <b>२</b> ८७      | l                                                                                                    |        |
| ¶ ×=⊐-           | Channel ID                                                                                                    |        |
| 💄 スタッフ           | permit 2's                                                                                                    |        |
| <b>А</b> 設備      | LINE Developersで発行されたChannel IDを設定してください。                                                                                                    |        |
| URL              | Channel secret                                                                                                    |        |
|                  |                                                                                                    |        |
| 20026            | ビキュリティのJEOSPERSホとしています。 数更する場合TaLINE Developers C先行さればChannel secretを再度入力してくたさい。                                                                                                    |        |
| 0 7 H-F          | ND                                                                                                    |        |
|                  | LINE Developersで発行されたKIDを設定してください。                                                                                                    |        |
| ■ バスワート変更        |                                                                                                    |        |
|                  | □ 同一サロンのすべての店舗に設定する                                                                                                    |        |
| <b>∂</b> スタートガイド | 更新                                                                                                    |        |

LINE対応Web予約 管理画面 > LINEメッセージ配信 の下記3つの項目に、LINE Developers > チャネル基 本設定からの情報を入力し、[更新]をクリック。

- Channel ID
- Channel secret
- KID (<u>前のページ</u> でコピーしたものを紛失した場合は、LINE Developers > チャネル基本設定の「アサーション署名キー」 を入力。)

これでLINEメッセージ配信の設定が完了しました。 以降、LINEメッセージが自動で配信されます。 メッセージ配信は無料メッセージ通数を消費します。

### 5-1 自動メール設定(リマインドメッセージ)

# 予約のリマインドをLINEでも配信したい場合、Shop(赤ペンギン)から自動メールの設定を行ってください。この設定はLINEとメールに利用します。

| 自動X-ル設定 × |          |      |          |                                    |               |                                            |  |
|-----------|----------|------|----------|------------------------------------|---------------|--------------------------------------------|--|
| No        | 状態       | 送信墓準 | 送信日      | メール件名                              | 送信元           | メール本文                                      |  |
| 1         | ○ 自動送信する | 予約日  | 1日前に送信する | 【ご予約1日前です】Penguin salonにご予約ありかたうごさ | Penguin salon | ご予約に変更などはございませんか?<br>予約変更は前日までにお願いしま<br>す。 |  |
| 2         |          |      |          |                                    |               |                                            |  |
| 3         |          |      |          |                                    |               |                                            |  |
| 4         |          |      |          |                                    |               |                                            |  |
| 5         |          |      |          | $\frown$                           |               |                                            |  |
|           |          |      |          |                                    |               |                                            |  |
|           |          |      |          |                                    |               | 閉じる                                        |  |

既にメールで予約のリマインドを配信している場合は 改めて設定する必要はありません。

 Shop > 設定 > 自動メール > 登録する項目を選 択し、[編集]をクリック

※この設定を行うと、設定条件によりLINEとメールに 自動メールが配信されます。LINEだけ、メールだけ、 といった個別の配信設定はできません。 ※LINEの配信文言は固定のため、こちらで設定した 件名や本文などは反映されません。 ※配信できるのは予約日の〇日前に配信されるリマ インドメッセージのみです。

5-2 自動メール設定(リマインドメッセージ)

#### リマインドのメッセージの送信条件と、メールの送信内容を登録します。

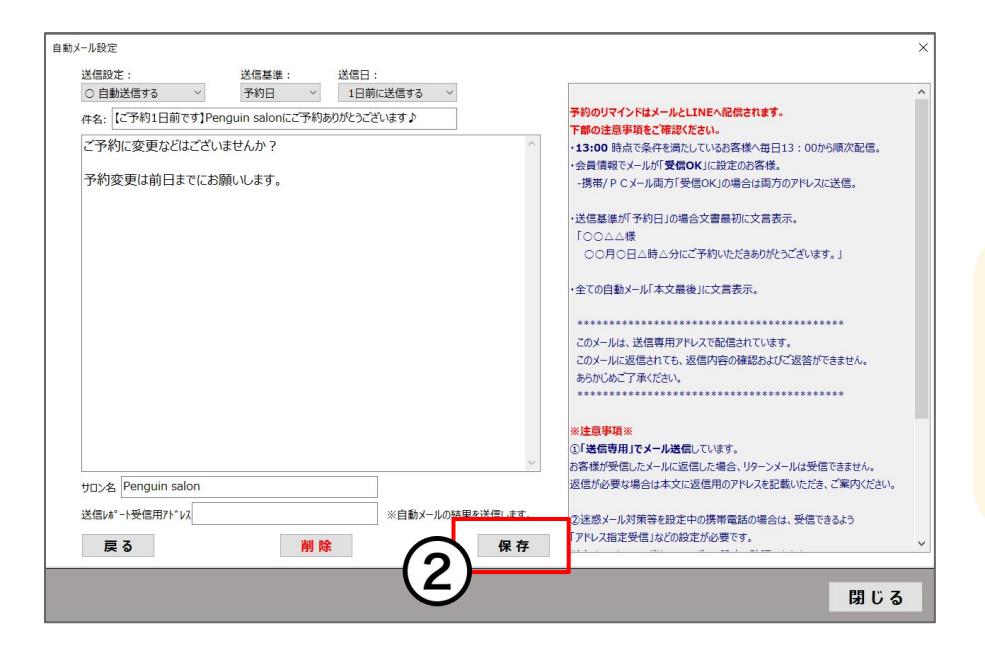

②画面右側の注意事項を確認し、画面の案内に沿っ て項目やメールメッセージ内容を設定し[保存]をクリッ ク

リマインドメッセージは無料メッセージ通数を消費します。 LINE公式アカウントの料金プランによって無料で配信できる メッセージ数が異なります。 料金プランや料金シミレーションについて(外部リンク:LINE株式会社のサイト

へ遷移します)

### 関連ドキュメント

- LINE対応Web予約 スタートガイド
- LINE対応Web予約 運用マニュアル
- <u>LINE Developersの登録・設定マニュアル</u>
- LINE対応Web予約移行マニュアル
- LINE対応Web予約Googleタグマネージャーの設定マニュアル
- アフィリエイトCSV【マニュアル】
- ・ LINEメッセージ ターゲティング配信マニュアル
- LINEメッセージ メッセージ配信マニュアル(本マニュアル)

### お困りの場合

#### <u>サポートサイト</u>をご活用いただき、ご不明点ございましたらお気軽にご連絡ください。

#### •<u>お問合せ</u>

- メール <u>support@willdo.co.jp</u>
- お電話 フリーダイヤル 0120-36-7136 (携帯電話から 0596-31-0005) LINE お友達追加
- Q&A (https://www.salons.jp/pages/874417/faq)

ソフトの利用に関するよくある質問、便利にお使いいただくためのヒントがつまっています。

#### ・<u>ご意見箱</u>

サービス向上のため、製品についてのご意見・ご要望、お客様の声を広く募集しております。 お気軽にご意見をお寄せください。

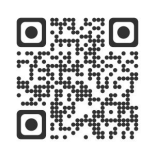

お問合せ

LINE

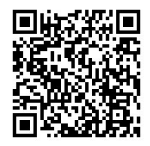

ご意見箱

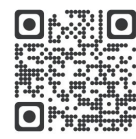